## Internet Explorer mode in Microsoft EDGE

Open MS EDGE, select the elipse (...) on the top right corner. Select Settings\Default browser.

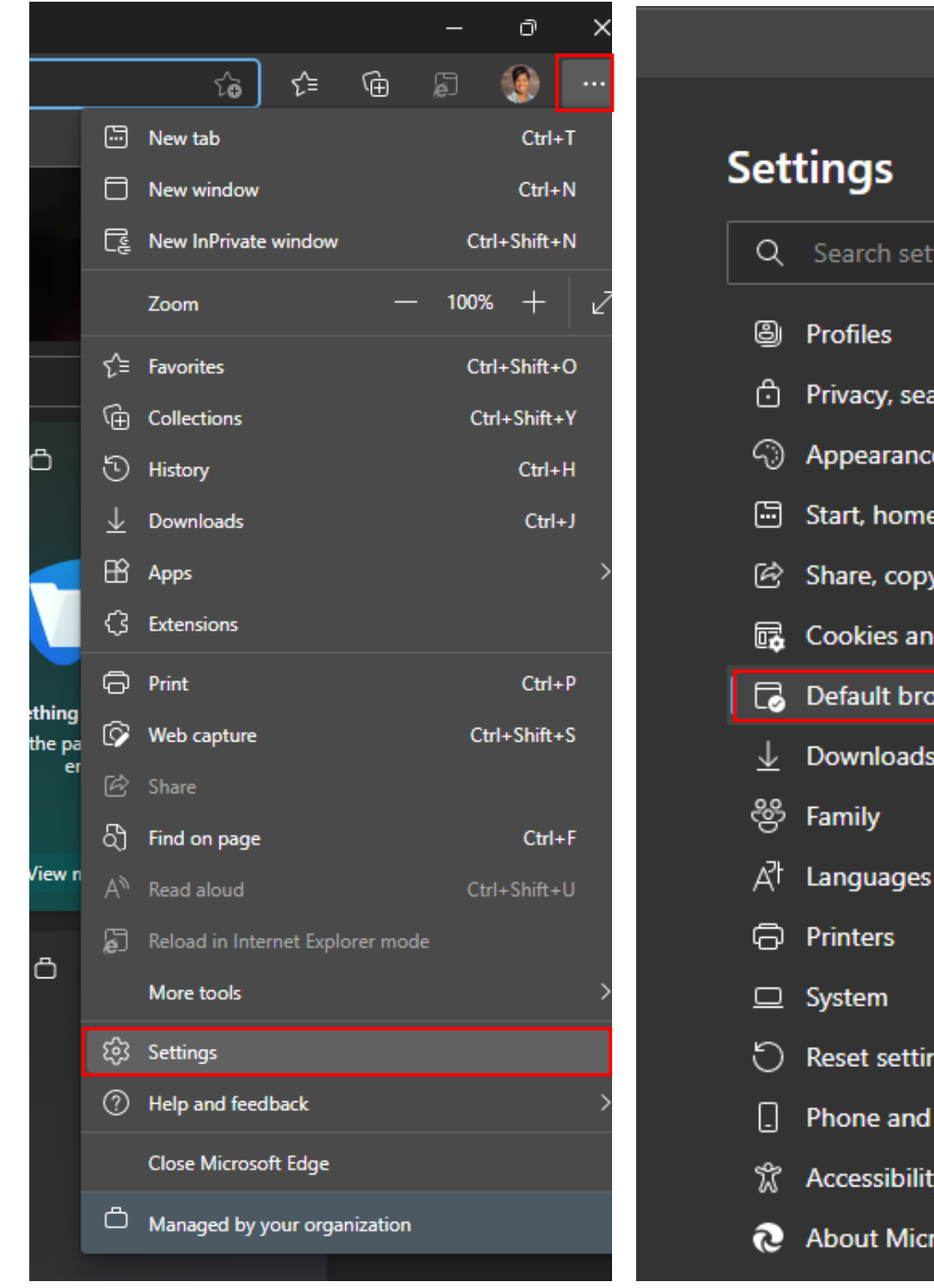

| S | et                                   | tings                                                                                                    |
|---|--------------------------------------|----------------------------------------------------------------------------------------------------|
|   | Q                                    | Search settings                                                                                                    |
|   | 8                                    | Profiles                                                                                                    |
|   | Ô                                    | Privacy, search, and services                                                                                          |
|   | -                                    | Appearance                                                                                                    |
|   | 6                                    | Start, home, and new tabs                                                                                              |
|   | Ċ                                    | Share, copy and paste                                                                                                  |
|   | r,                                   | Cookies and site permissions                                                                                           |
|   |                                      |                                                                                                    |
|   | ٦                                    | Default browser                                                                                                    |
|   | []<br>↓                              | Default browser<br>Downloads                                                                                           |
|   | ©<br>₹                               | Default browser<br>Downloads<br>Family                                                                                 |
|   | ⊥<br>∛<br>A <sup>†</sup>             | Default browser<br>Downloads<br>Family<br>Languages                                                                    |
|   | ₽<br>₹<br>20<br>20<br>20<br>20<br>20 | Default browser<br>Downloads<br>Family<br>Languages<br>Printers                                                        |
|   |                                      | Default browser<br>Downloads<br>Family<br>Languages<br>Printers<br>System                                              |
|   | C □ ⊡ A 😤 ¥ 🖸                        | Default browser<br>Downloads<br>Family<br>Languages<br>Printers<br>System<br>Reset settings                            |
|   |                                      | Default browser<br>Downloads<br>Family<br>Languages<br>Printers<br>System<br>Reset settings<br>Phone and other devices |
|   |                                      | Default browser Downloads Family Languages Printers System Reset settings Phone and other devices Accessibility        |

## Internet Explorer mode in Microsoft EDGE

Under Internet Explorer compatibility, change from 'Default' and 'Allow'.

| Internet Explorer compatibility                                                                                                    |                                         |  |  |
|----------------------------------------------------------------------------------------------------|-----------------------------------------|--|--|
| Let Internet Explorer open sites in Microsoft Edge ⑦<br>When browsing in Internet Explorer you can choose to automatically open sites in<br>Microsoft Edge                 | Incompatible sites only (Recommended) 🗸 |  |  |
| Allow sites to be reloaded in Internet Explorer mode ⑦<br>When browsing in Microsoft Edge, if a site requires Internet Explorer for compatibility, you co<br>Explorer mode | Allow 🗸                                 |  |  |
| For this setting change to take effect, restart your browser                                                                                                    | C Restart                               |  |  |
| Internet Explorer mode pages<br>These pages will open in Internet Explorer mode for 30 days from the date you add the page<br>Explorer mode list yet.                      | Add                                     |  |  |

Click 'Restart' button for setting to take effect. After EDGE restarts, browse to your desired URL.

If you get the <u>Silverlight window</u>, IE mode is not enabled.

Click the ellipse (...) and then select the '*Reload in IE mode*'. If you get this window, toggle it on to open in IE mode next time

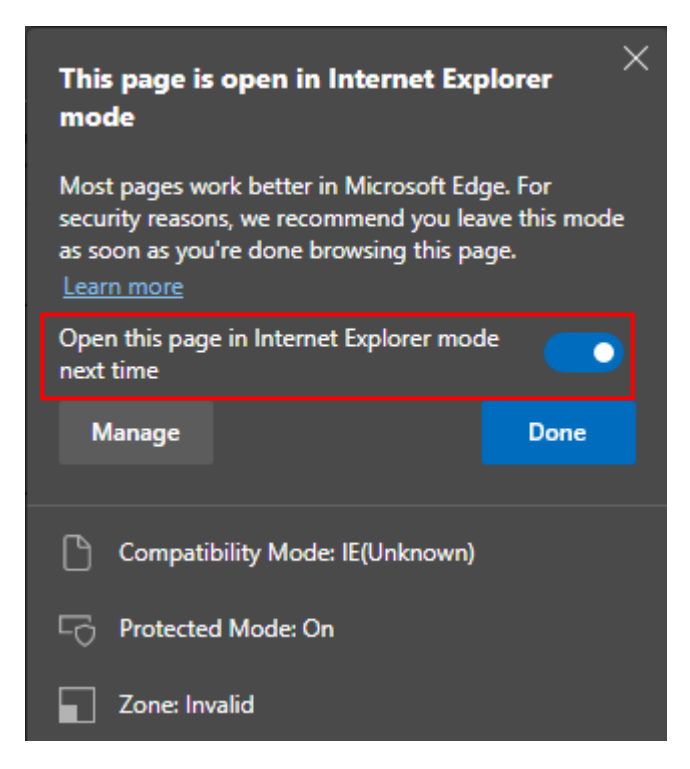

## Internet Explorer mode in Microsoft EDGE

Once in IE mode, banner will display 'You're in IE mode...'

Click 'Show in toolbar' on the banner to create shortcut button to toggle between EDGE and IE mode.

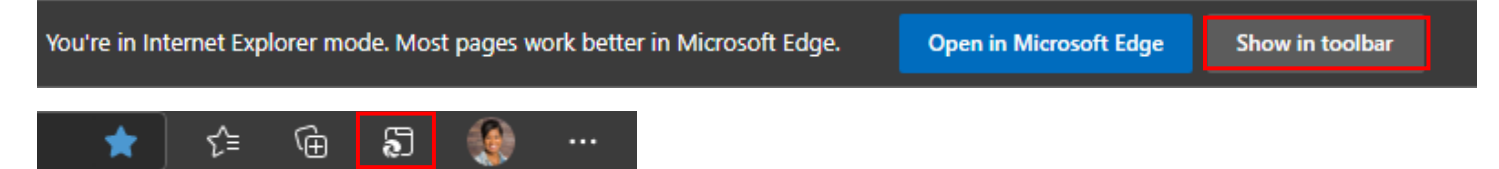